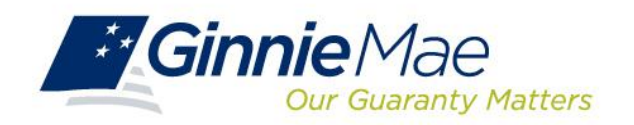

## Ginnie Mae Enterprise Portal RSA SecurID Token Validation

## Step 1.0

Log in to the GMEP Portal (www.eginniemae.net) and click on the "RSA TOKEN VALIDATION" tab. Next, enter your "User ID" (not case sensitive) in the "User ID" field and enter your "PASSCODE"

Note: The "PASSCODE" is your 4-digit PIN followed by your 6-digit Tokencode (the 6 digits displayed on your RSA SecurID token). Please ensure when entering your "PASSCODE" that there are no spaces between your 4-digit PIN and your 6-digit Tokencode."

Example: If my User ID is ABC123, then enter ABC123 in the User ID field. If my 4 Digit PIN is 9876 and the 6 Digit Numbers that is currently being displayed on my RSA SecurID Token is 289437, then I would enter 9876289437 in the Enter SecurID Passcode field.

| Ginnie Mae Enterprise Pertal                                                                                                    | Help   Logout   Contact Us |
|----------------------------------------------------------------------------------------------------|----------------------------|
| Home My Profile IPUS RSA Token Validation                                                                                                    |                            |
| RSA Token Validation<br>Enter RSA Pin & Token, then click on Validation<br>Enter RSA Pin & Token, then click on Validate outton. Please note, A correct authentication pass code is the 4-digit pin + 6-digit token code. The pin must always be typed in | front of the token code    |
| Username: I_rjaiswal4<br>RSA Pin & Token: Vailidate                                                                                                    |                            |
|                                                                                                    |                            |
|                                                                                                    |                            |
|                                                                                                    |                            |
|                                                                                                    |                            |
|                                                                                                    |                            |

Version 1.2 9/05/2013

## Step 2.0 A Valid Authentication will yield the following screen:

| Ginnie Mae Enterprise Portal                                                            | Help   Logout   Contact Us |
|-----------------------------------------------------------------------------------------|----------------------------|
| Home My Profile IPMS RSA Token Validation                                               |                            |
| RSA Token Validation                                                                    | æ                          |
| RSA Token Validation Response Message Successfully authenticated with RSA. Acess OK : 0 |                            |
|                                                                                         |                            |
|                                                                                         |                            |
|                                                                                         |                            |
|                                                                                         |                            |
|                                                                                         |                            |
|                                                                                         |                            |

Step 3.0 An Invalid Authentication will yield the following screen:

| Ginnie Mae Enterprise Portal                                                       | Help   Logout   Contact Us |
|------------------------------------------------------------------------------------|----------------------------|
| Home My Profile IPMS RSA Token Validation                                          |                            |
| RSA Token Validation                                                               | 3                          |
| RSA Token Validation Response Message RSA Authentication Failed. Access Denied : 1 |                            |
|                                                                                    |                            |
|                                                                                    |                            |
|                                                                                    |                            |
|                                                                                    |                            |
|                                                                                    |                            |
|                                                                                    |                            |

If you receive an invalid authentication please try again to ensure that your information was input correctly. If you still have issues with authentication being invalid, please contact RSA SecurID Token Activation Line at 1-800-332-4550 (option 8)